iPhone(iOS8) 既存メール設定を残した状態で新規メール設定を行う手順

1.メール設定

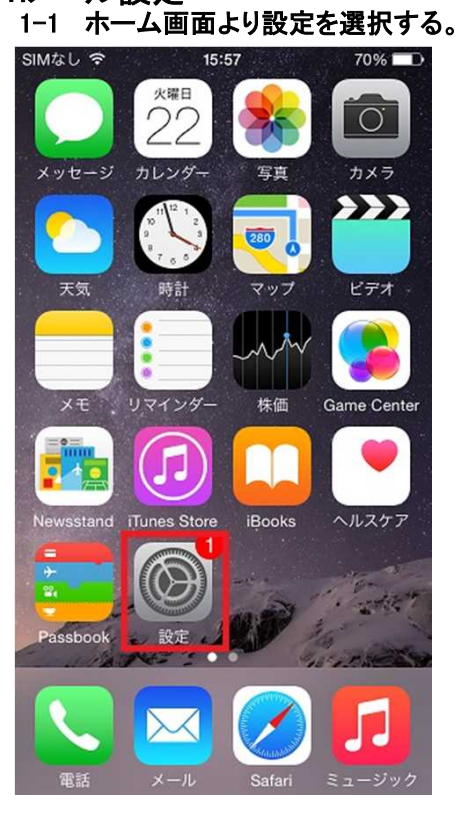

1-2 メール/連絡先/カレンダーをタップする SIMなし � 15:58 69% ■

| 設定   |               |   |  |
|------|---------------|---|--|
|      | メール/連絡先/カレンダー | > |  |
|      | メモ            | > |  |
|      | リマインダー        | > |  |
| 5    | 電話 SIMなし      | > |  |
|      | メッセージ         | > |  |
|      | FaceTime      | > |  |
|      | マップ           | > |  |
| (+)  | コンパス          | > |  |
| 0    | Safari        | > |  |
|      |               |   |  |
| 5    | ミュージック        | > |  |
| .22. |               |   |  |

| 1-3 アカウントを追加をタップする  |        |      |   |
|---------------------|--------|------|---|
| SIMなし 令             | 15:59  | 68%  |   |
| く設定 メール/            | 連絡先/カ  | レンダー |   |
| アカウント               |        |      |   |
| ac.cyberhome<br>メール | .ne.jp |      | > |
| アカウントを通             | 追加     |      | > |
|                     |        |      |   |
| データの取得フ             | 方法     | プッシュ | > |
| メール                 |        |      |   |
| プレビュー               |        | 2行   | > |
| TO/CCラベル?           | を表示    | 0    |   |
| スワイプオプシ             | ノヨン    |      | > |
| フラグのスタイ             | r JL   | カラー  | > |
| 削除前に確認              |        | 0    |   |

## 1-4 その他をタップする

| SIMなし 令      | 16:00 68      | 3% <b>E</b> D |
|--------------|---------------|---------------|
| <b>く</b> メール | アカウントを追加      |               |
|              |               |               |
|              | lCloud        |               |
| E            | 🛚 Exchange    |               |
| (            | Google        |               |
| `            | YAHOO!        |               |
|              | Aol.          |               |
| 0            | i Outlook.com |               |
|              | その他           |               |

### 1-5 メールアカウントを追加をタップする

| SIMなし 🗢  | 16:01   | 67% 🔳 |
|----------|---------|-------|
| く戻る      | その他     |       |
| メール      |         |       |
| メールアカウ   | ウントを追加  | >     |
| 連絡先      |         |       |
| LDAPアカウ  | ッントを追加  | >     |
| CardDAVア | カウントを追加 | >     |
| カレンダー    |         |       |
| CalDAVアカ | ウントを追加  | >     |
| 照会する力    | レンダーを追加 | >     |

### 1-6 新規アカウントの入力を行い、次へをタップする

| SIMなし 穼 | 16:05   | 62% 🔳 |
|---------|---------|-------|
| キャンセル   | 新規アカウント | 次へ    |

| 名前    | Test               |
|-------|--------------------|
| メール   | dhtesr0005abcdef@a |
| パスワード | •••••              |
| 説明    | dhtesr0005abcdef@a |

■受信メールサーバ •名前:「名前」を入力されているか確認します。

・メールアドレス:「メールアドレス」を入力されているか確認します。

・パスワード:「メールアドレスパスワード」が入力されている事を確認します。
※セキュリティ保護のため、パスワードは(●)で表示されます

・説明:「説明」を入力されているか確認します。

# 1-7 POPを選択し、受信メールサーバ、送信メールサーバを 入力し、保存をタップする。

| SIMなし 🗢  | 16:42              | 53% 🔳   |  |  |
|----------|--------------------|---------|--|--|
| キャンセル    | 新規アカウント            | 保存      |  |  |
|          |                    |         |  |  |
| IMAP     | PO                 | P       |  |  |
|          |                    |         |  |  |
| 名前       | Test               |         |  |  |
| メール      | dhtest0005abcdef@  | ac.cyb  |  |  |
| 説明       | dhtest0005abcdef@  | ac.cyb  |  |  |
| 受信メールサーバ |                    |         |  |  |
| ホスト名     | pop.cyberhome.r    | ne.jp   |  |  |
| ユーザ名     | dhtest0005abcdef@  | ac.cyb  |  |  |
| パスワード    | •••••              |         |  |  |
| 送信メールサー  | 77                 |         |  |  |
| SIMなし 令  | 16:12              | 56% 🔳 🔿 |  |  |
| キャンセル    | 新規アカウント            | 保存      |  |  |
| メール      | dhtest0005abcdef@a | ac.cyb  |  |  |
| 説明       | ac.cyberhome.ne    | .jp     |  |  |
| 受信メールサー  | 15                 |         |  |  |
| ホスト名     | pop.cyberhome.r    | ne.jp   |  |  |
| ユーザ名     | dhtest0005abcdef@  | ac.cyb  |  |  |
| パスワード    | •••••              |         |  |  |
| 送信メールサーバ |                    |         |  |  |
| ホスト名     | smtp.cyberhome     | .ne.jp  |  |  |
| ユーザ名     | dhtest0005abcdef@a | ac.cyb  |  |  |
| パスワード    | •••••              |         |  |  |
|          |                    |         |  |  |

■受信メールサーバ ・ホスト名:「pop.cyberhome.ne.jp」と入力されているか確認します。

・ユーザ名:「メールアドレス」を入力されているか確認します。

・パスワード:「メールアドレスパスワード」が入力されている事を確認します。
※セキュリティ保護のため、パスワードは(●)で表示されます

■送信メールサーバ

・ホスト名:「smtp.cyberhome.ne.jp」と入力されているか確認します。

・ユーザ名:「メールアドレス」を入力されているか確認します。

・パスワード:「メールアドレスパスワード」が入力されている事を確認します。
※セキュリティ保護のため、パスワードは(●)で表示されます

| 1-8          | 新規>     | メールアス    | カウント作成   | 完了 |
|--------------|---------|----------|----------|----|
| SIMなし        | (:      | 16:16    | 53%      |    |
| く設定          | ミメール    | /連絡先/>   | カレンダー    |    |
|              |         |          |          |    |
| アカウ          | ント      |          |          |    |
| ac.cy<br>メール | berhom  | ne.ne.jp |          | >  |
| dhtes<br>メール | st0005a | bcdef@ac | .cyberho | >  |
| アカ           | ウントを    | 追加       |          | >  |
|              |         |          |          |    |
| デー           | タの取得    | 身方法      | プッシュ     | >  |
| メール          |         |          |          |    |
| プレ           | ビュー     |          | 2行       | >  |
| TO/C         | Cラベル    | レを表示     | 0        |    |
| スワイ          | イプオフ    | プション     |          | >  |
| フラ・          | グのスタ    | イル       | カラー      | >  |

### 1-9 既存メールアカウントのアカウントをOFFとし 完了をタップする

| SIMなし 🗢                     | 16:17                   | 52% 🔳 🔿    |
|-----------------------------|-------------------------|------------|
| キャンセル ac.cyberhome.ne.jp 完了 |                         |            |
| アカウント                       |                         | $\bigcirc$ |
| POPアカウン                     | 卜情報                     |            |
| 名前                          | Test                    |            |
| メール                         | dhtest0005abc           | def >      |
| 説明                          | 明 ac.cyberhome.ne.jp    |            |
| 受信メールサー                     | 71-                     |            |
| ホスト名                        | mail.cyberhom           | e.ne.jp    |
| ユーザ名                        | dhtest0005abcdef@ac.cyb |            |
| パスワード                       | •••••                   |            |
| 送信メールサ・                     | 71-                     |            |

※'1-8の画面から停止させたいメールアカウントを選択してください

### 1-10 既存メールアカウントが停止中を確認する

| SIMなし 令 16:17             | 52% 🖚      |
|---------------------------|------------|
| < 設定 メール/連絡先/             | /カレンダー     |
|                           |            |
| アカウント                     |            |
| ac.cyberhome.ne.jp<br>停止中 | >          |
| dhtest0005abcdef@a<br>≍−ル | c.cyberho  |
| アカウントを追加                  | >          |
|                           |            |
| データの取得方法                  | プッシュ >     |
| メール                       |            |
| プレビュー                     | 2行 >       |
| TO/CCラベルを表示               | $\bigcirc$ |
| スワイプオプション                 | >          |
| フラグのスタイル                  | カラー >      |

### 1-11 新規メールアカウントにてメールを受信する。

siMなし � 16:18 51% ■⊃ く受信 (15) へ ∨

Tak0101 TS 宛先: dhtest0005abcdef@ac.cyb... 詳細...

**CCCCC** 2018年2月16日 18:22

dddd

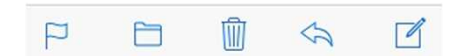

以上にて、新規メールアカウントでメール受信完了となります。